## 信頼済サイトへの登録について

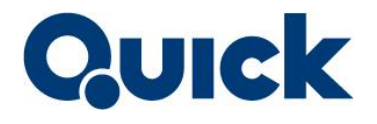

QUICK Asset Design Proをご利用いただくには、お客さまがお使いの PC で信頼済みサイトへの登録が必要 に なります。なお、セキュリティソフトを利用されている場合には、設定が必要になる場合があります

◇この設定は QUICK Asset Design Proをご利用になる Windows ユーザーアカウント毎に行ってください◇

- 2 [インターネットオプション]画面-[セキュリティ]タブを開きます。
   (①)
- 3 [信頼済みサイト]をクリックします。(②)
- 4 [このゾーンのセキュリティのレベル] にあるスライダーを **[低]** に移動します。(③)
- 5 [保護モードを有効にする]に**チェックがはいっていないこと** (既定値)を確認します。チェックされている場合はオフに してください。(④)
- 6 [サイト]をクリックします。(⑤)
- 7 [信頼済みサイト]画面が開きます。 [このゾーンのサイトには全てのサーバーの確認 (https:)を必要とする]の**チェックを外します**。(⑥)
- Cの Web サイトをゾーンに追加する]欄に 『t21.nikkei.co.jp』を入力して(⑦) [追加]をクリックします。(⑧) Web サイト欄に『t21.nikkei.co.jp』が追加されたことを確認し て、[閉じる]をクリックします(⑨)。
- 9 [インターネットのプロパティ]画面の「OK」をクリックして 閉じます。
- 【注意】

信頼済みサイトのセキュリティレベルを「低」にすると、 信頼済みサイトに設定している全てのサイトのセキュリティ レベルが「低」になります。

| インターネットオブション ? × · · · · · · · · · · · · · · · · · ·                        |   |
|-----------------------------------------------------------------------------|---|
| セキュリティ設定を表示または変更するソーンを選択してください。                                             |   |
|                                                                             | þ |
| このゾーンに属する Web サイトが多ります。<br>このゾーンのセキュリティのレベル(上)<br>(3) このゾーンで許可されているレベル: ずべて | 5 |
|                                                                             |   |
|                                                                             |   |
| OK         キャンセル         通用(A)                                              |   |

| ĺ | 信頼済みサイト                                                                 |
|---|-------------------------------------------------------------------------|
|   | このゾーンの Web サイトの追加と削除ができます。アハバーンの Web サイト<br>すべてに、ゾーンのセキュリティ設定が適用されます。 ⑧ |
|   | この Web サイトをソーンに追加する( <u>D</u> ): ⑦<br>http://{ホスト名}<br>道加( <u>A</u> )   |
|   | Web サイト( <u>W</u> ):                                                    |
|   | ▲ 削除( <u>ℝ</u> )                                                        |
| G |                                                                         |
| G | -                                                                       |
|   | このソーンのサイトにはすべてサーバーの確認 (https:)を必要とする(S) (9)                             |
|   | 閉じる( <u>C</u> )                                                         |